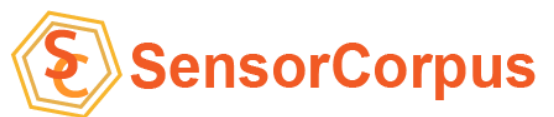

# SensorCorpus Personal Edition ご利用方法(ログイン方法)

- 1. 登録完了メールに記載されている、閲覧ユーザーログイン画面にアクセスしてください。
  - 閲覧ユーザーログイン画面URL
    - <u>https://www.sensorcorpus.net/scuser/default/operator/login/zero1sc</u>
- 2. ユーザー名、パスワード欄に、登録完了メールに記載されている以下を入力してください。
  - ユーザー名: 閲覧ユーザーID
  - パスワード: パスワード
- 3. ログイン後、画面左上のレイアウトの選択ボタンより、該当する レイアウトを選択してください。

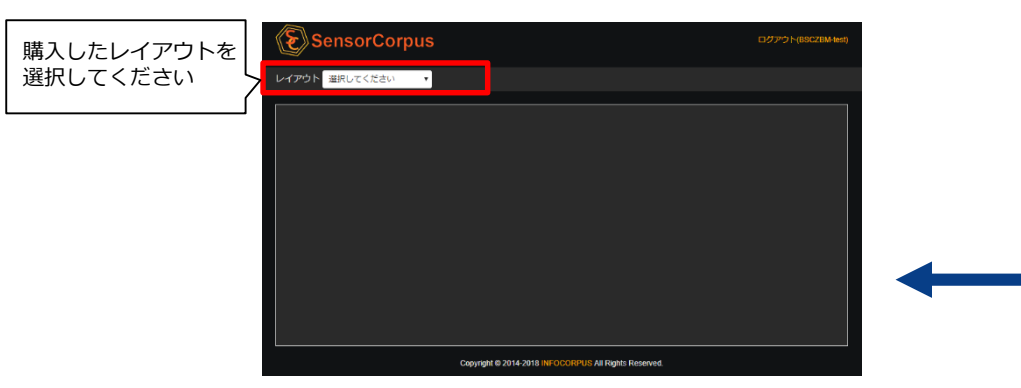

 Login
 登録完了メールに記載されている、閲覧ユーザーID

 ユーザー&
 ログイン

 Copyright © 2014 2018 INFOCCIPPUS All Right: Reserved.

 閲覧ユーザーログイン画面

**SensorCorpus** 

閲覧可能なレイアウト選択画面

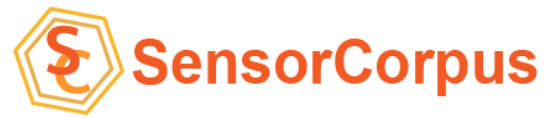

# SensorCorpus Personal Edition ご利用方法(温湿度気圧)

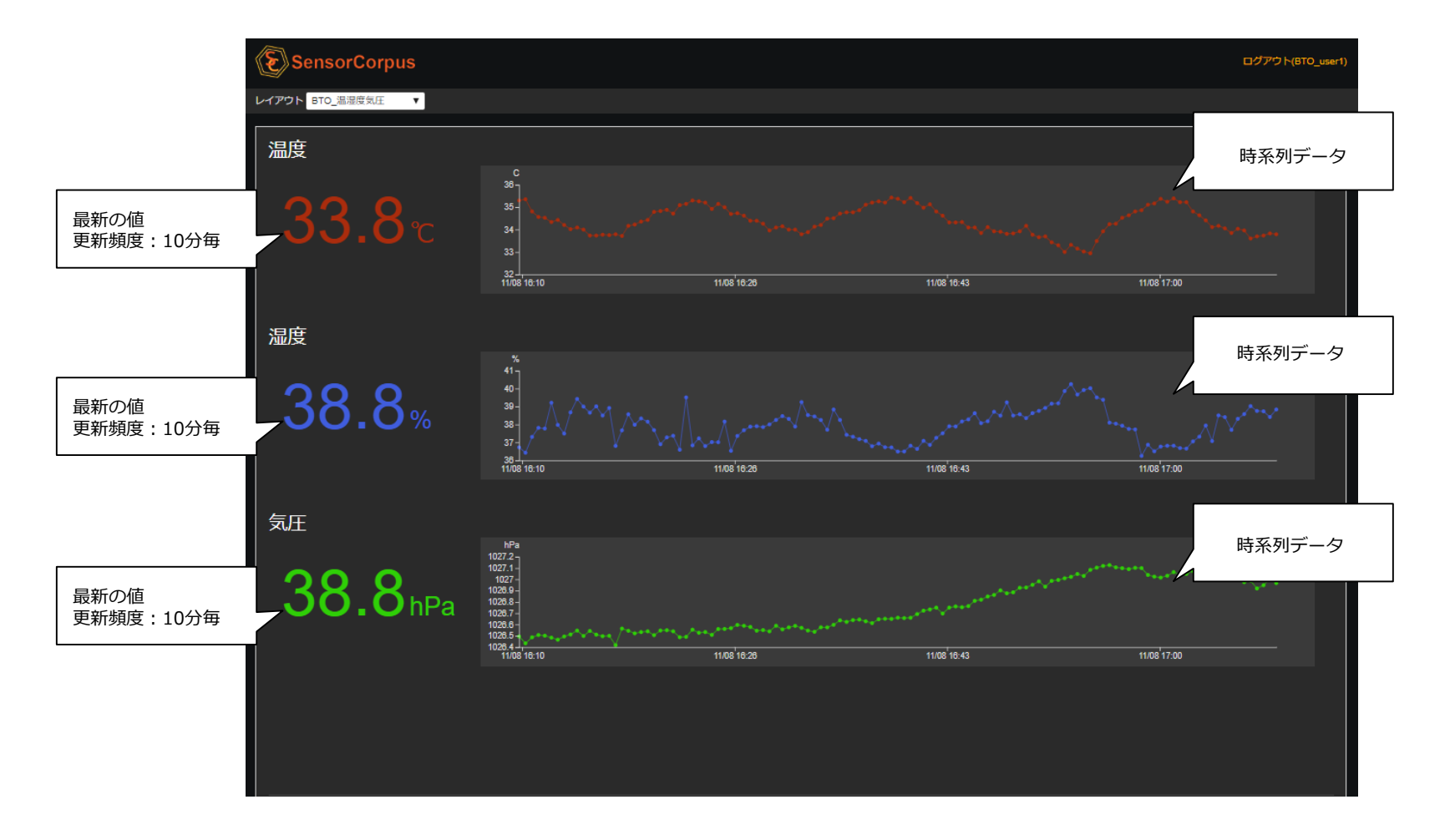

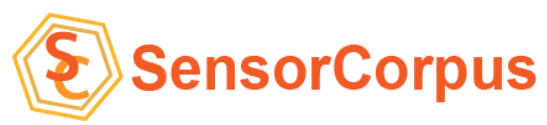

### SensorCorpus Personal Edition ご利用方法(人感)

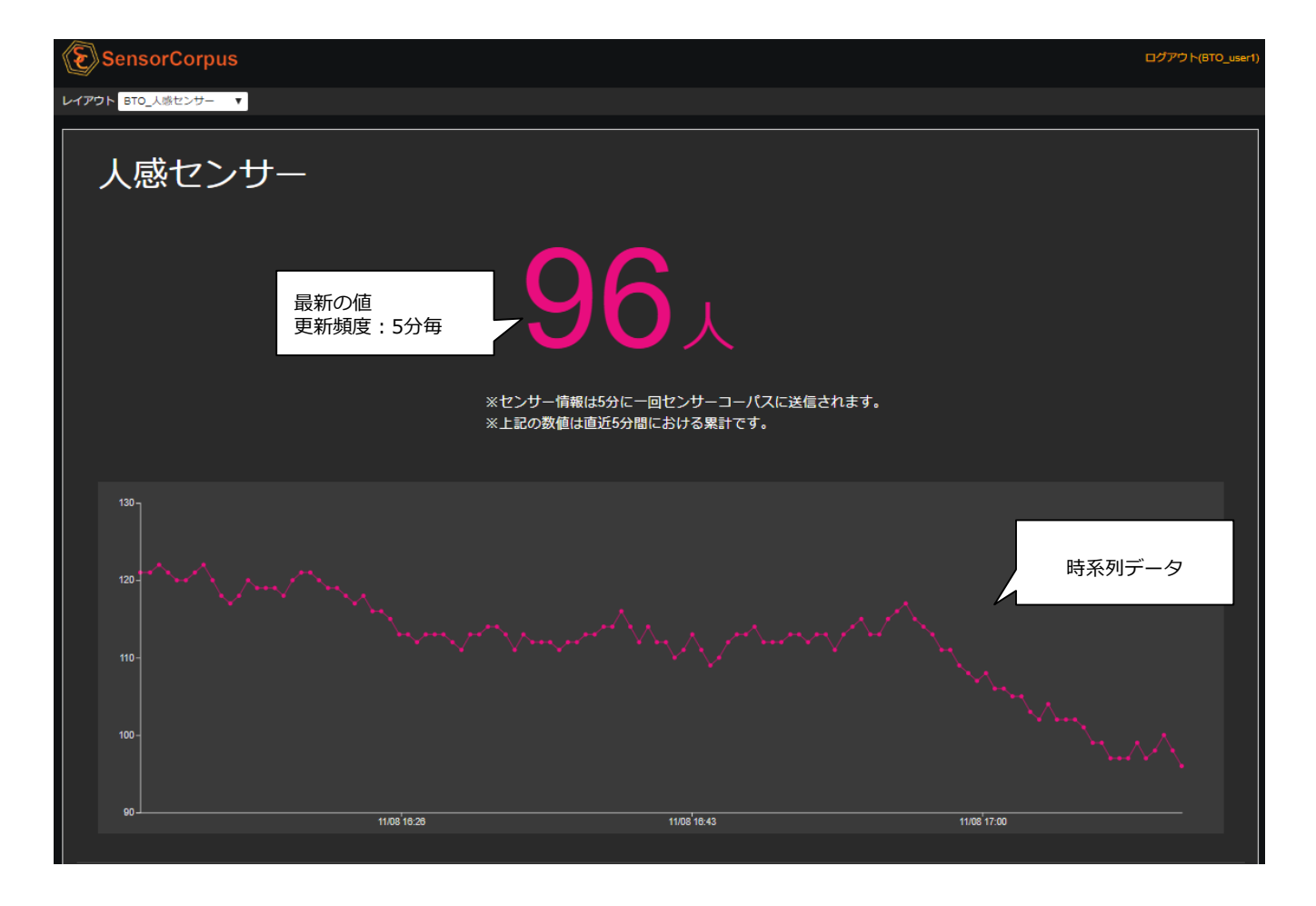

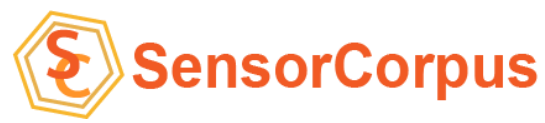

### SensorCorpus Personal Edition ご利用方法(照度)

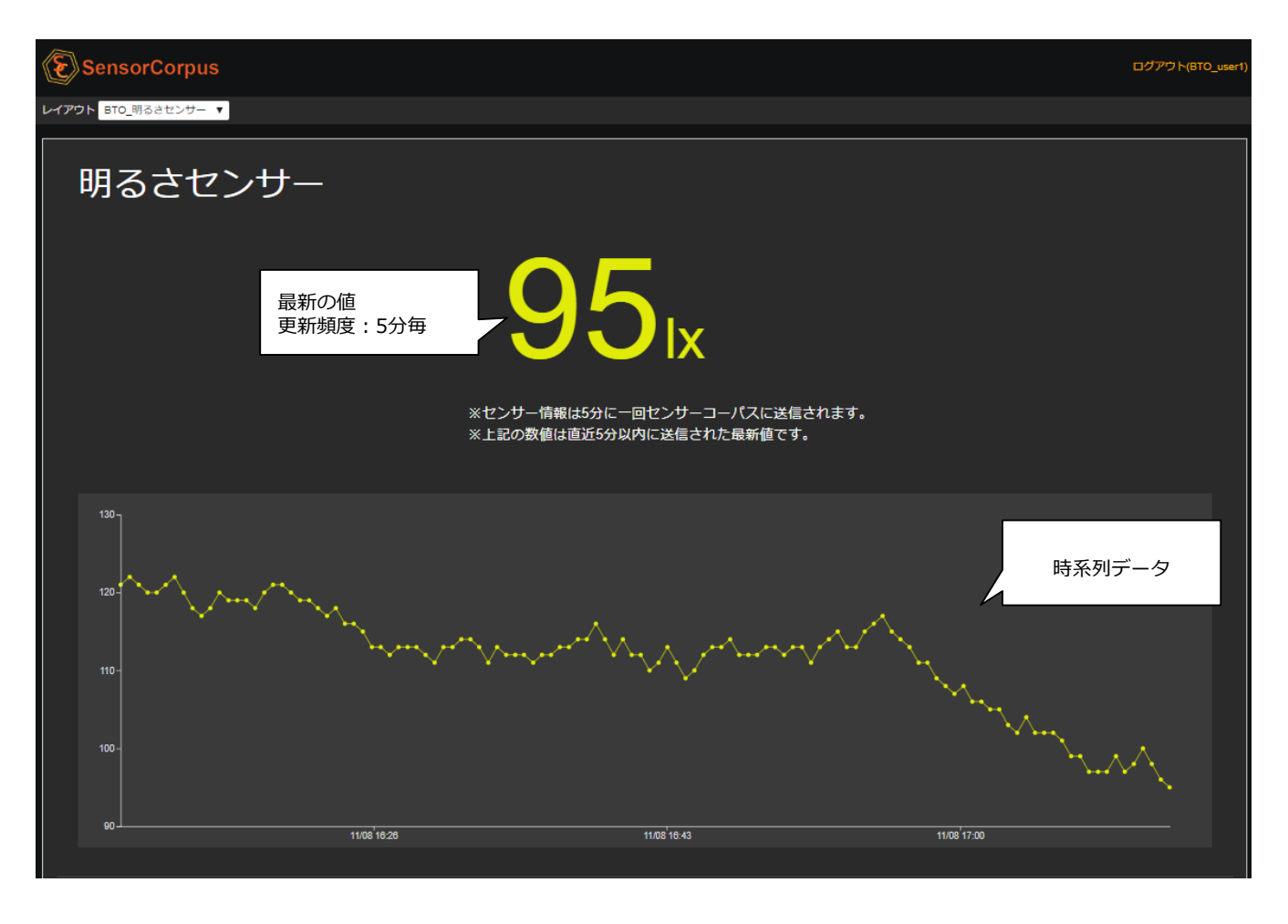

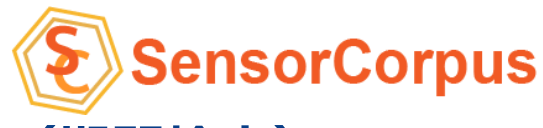

#### SensorCorpus Personal Edition ご利用方法(期間検索)

- 1. 自動リロード、期間集計機能(β版)
  - 閲覧画面リロードのタイミングは、30秒 or 60秒 となります。
  - また集計期間を指定して表示させることができます。(β版)
     ※現状、時系列データのみです。
     数値データは累計が表示される仕様になっております。何卒ご了承ください)
- 2. ダウンロード機能
  - 集計期間を指定してcsvファイルでエクスポートすることができます。

| ● 自動リロード 30秒(直近1時間)                                   |                                                |
|-------------------------------------------------------|------------------------------------------------|
| ● 自動リロード 60秒(直近1時間)                                   |                                                |
| ● 期間指定                                                |                                                |
| 集計なし(最大1時間)                                           | ① 2019-02-25 17:20:09 - 2019-02-25 17:20:09 更新 |
| 時間集計(最大7日)                                            | ① 2019-02-25 17:20:09 - 2019-02-25 17:20:09 更新 |
| 日集計(最大1か月)                                            | □ 2019-02-25 - 2019-02-25 更新                   |
| ダウンロード ① 2019-02-25 17:20:09 - 2019-02-25 17:20:09 実行 |                                                |